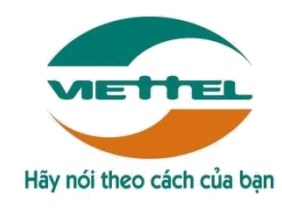

# TÀI LIỆU HƯỚNG DẪN SỬ DỤNG

ỨNG DỤNG QUẢN LÝ BÁN HÀNG TRÊN IOS-IPHONE CHỨC NĂNG GIÁM SÁT NHÀ PHÂN PHỐI

Hà Nội, Tháng 12/2016

# BẢNG GHI NHẬN THAY ĐỔI

\*A – Tạo mới, M – Sửa đổi, D – Xóa bỏ

| Ngày thay đổi | Vị trí thay | A*   | Nguồng | Phiên  | Mô tả    | Phiên   |
|---------------|-------------|------|--------|--------|----------|---------|
|               | đổi         | M, D | gốc    | bản cũ | thay đổi | bản mới |
| 06/06/2014    | Toàn bộ     | А    | N/A    | N/A    | Tạo mới  | V1.0    |

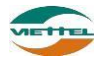

# TRANG KÝ

| Người lập:          |  |  |
|---------------------|--|--|
| Nhân viên kiểm thử: |  |  |

Người xem xét:

Ngày

Ngày

Người phê duyệt:

Ngày

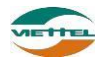

# MỤC LỤC

| I.   | HƯỚNG DẪN SỬ DỤNG THIẾT BỊ                                    | 9  |
|------|---------------------------------------------------------------|----|
| 1.   | Hướng dẫn truy cập nhanh ứng dụng và thiết lập nhanh hệ thống | 9  |
| 2.   | Hướng dẫn khởi động lại thiết bị                              | 10 |
| 3.   | Hướng dẫn kiểm tra thiết bị có kết nối mạng hay không         | 10 |
| 4.   | Hướng dẫn kiểm tra dung lượng dữ liệu mạng                    | 11 |
| II.  | CHỨC NĂNG CHUNG                                               | 12 |
| 1.   | Chức năng Đăng nhập                                           | 12 |
| 2.   | Chức năng Cập nhật dữ liệu                                    | 12 |
| 3.   | Chức năng Thoát khỏi ứng dụng                                 | 13 |
| 4.   | Chức năng Đổi mật khẩu                                        | 13 |
| 5.   | Chức năng Xem menu chức năng                                  | 13 |
| III. | GIÁM SÁT NHÀ PHÂN PHỐI                                        | 15 |
| 1.   | Thống kê chung                                                | 15 |
| 1.1  | Báo cáo tiến độ                                               | 15 |
| 1.2  | Báo cáo KPI                                                   | 15 |
| 1.3  | Khách hàng chưa PSDS trong tháng                              | 16 |
| 2.   | Giám sát lộ trình                                             | 17 |
| 2.1. | Chức năng giám sát lộ trình bán hàng                          | 17 |
| 2.2. | Chức năng xem vị trí NVBH                                     | 20 |
| 3.   | Chức năng danh sách khách hàng                                | 22 |
| 3.1. | Danh sách khách hàng                                          | 22 |
| 3.2. | Danh sách hình ảnh                                            | 25 |
| 4.   | Danh sách sản phẩm                                            | 26 |
| 4.1. | Danh sách sản phẩm                                            | 26 |

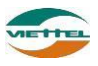

# Trang 8

| 4.2. | Danh sách khuyến mãi2         | 7 |
|------|-------------------------------|---|
| 5.   | Chức năng theo dõi khắc phục2 | 8 |
| 6.   | Chuyển nhóm3                  | 0 |

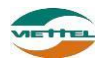

# I. HƯỚNG DẪN SỬ DỤNG THIẾT BỊ

### 1. Hướng dẫn truy cập nhanh ứng dụng và thiết lập nhanh hệ thống

Chọn truy cập nhanh các chức năng thiết lập cho máy bằng cách nhấn chọn vào phần hiển thị thời gian ở màn hình chính. Các chức năng được giải thích như sau:

Biểu tượng kết nối wifi: Sử dụng để kết nối mạng không dây, nếu không bắt được sóng 3G của nhà mạng thì có thể sử dụng kết nội wifi để kết nối mạng và sử dụng ứng dụng.

| Airplane Mode      Airplane Mode      Airplane | ôi mạng<br>của nhà<br>ối mạng và                                  | •••• Viettel                     | o Viettel 3G 11:09 AM 21% ■)<br>Settings                                                                 |                                                                           |  |  |  |
|----------------------------------------------------------------------------------------------------|-------------------------------------------------------------------|----------------------------------|----------------------------------------------------------------------------------------------------|---------------------------------------------------------------------------|--|--|--|
| <ul> <li>Wi-Fi Off</li> <li>Wi-Fi Off</li> <li>Wi-Fi Off</li> <li>Wi-Fi Off</li> <li>Wi-Fi Off</li> <li>Wi-Fi Off</li> <li>Settings Privacy</li> <li>Privacy Location Services</li> <li>Location Services uses GPS along with crowd-sourced Wi-Fi hotspot and cell to location. About Location Services &amp; Privacy</li> <li>Calendars</li> <li>Calendars</li> <li>Reminders</li> <li>Photos</li> <li>Bluetooth Sharing</li> <li>Microphone</li> <li>As applications request access to your data, they will be categories above.</li> <li>Twitter</li> <li>Twitter</li> <li>Eacebook</li> </ul>                                                                                                    |                                                                   | <mark>}} </mark> Air             | plane Mode                                                                                               | $\bigcirc$                                                                |  |  |  |
| Settings Privacy Privacy Location Services Calendars Calendars Reminders Photos Bluetooth Sharing Microphone Microphone A sapplications request access to your data, they will be added in the categories above. Twitter E Facebook Privacy Location Services Location Services uses GPS along with crowd-sourced Wi-Fi hotspot and cell to locations to determine your approximate location. About Location Services & Privacy Discription of the categories above. Twitter E Facebook                                                                                                    | ••••• Viettel 3G 11:10 AM                                         | 21% 📼                            | -Fi 0                                                                                                    | Off >                                                                     |  |  |  |
| Location Services   Contacts   Calendars   Reminders   Photos   Bluetooth Sharing   Microphone   Microphone   As applications request access to your data, they will be added in the categories above.   Twitter   Eacebook                                                                                                    | Settings Privacy                                                  |                                  | Privacy Location S<br>Location Services                                                                  | Services                                                                  |  |  |  |
| Reminders     Privacy       Photos     Image: Camera       Bluetooth Sharing     Image: Camera360       Microphone     Image: Camera360       As applications request access to your data, they will be added in the categories above.     Image: Camera360       Twitter     Image: Camera360       Image: Twitter     Image: Camera360       Image: Twitter                                                                                                    | Contacts<br>Calendars                                             |                                  | Location Services uses<br>crowd-sourced Wi-Fi ho<br>locations to determine y<br>location. About Location | GPS along with<br>tspot and cell tower<br>our approximate<br>a Services & |  |  |  |
| Bluetooth Sharing Microphone As applications request access to your data, they will be added in the categories above. Twitter Twitter Eacebook Eacebook                                                                                                    | Photos                                                            |                                  | Camera                                                                                                   | 0                                                                         |  |  |  |
| Microphone As applications request access to your data, they will be added in the categories above.  Twitter  Twitter  Facebook  Facebook                                                                                                    | Bluetooth Sharing                                                 | > 1                              | Camera360                                                                                                | õ                                                                         |  |  |  |
| Twitter     Twitter     Twitter     Twitter     Twitter     Twitter     Twitter     Twitter     Twitter     Twitter                                                                                                    | As applications request access<br>they will be added in the cates | s to your data,<br>gories above. | Compass                                                                                                  |                                                                           |  |  |  |
| Facebook                                                                                                    | y Twitter                                                         | , 1                              | DMS.ONE                                                                                                  | 0                                                                         |  |  |  |
|                                                                                                    | Facebook                                                          | 2                                | Facebook                                                                                                 | 1                                                                         |  |  |  |

Biểu tượng định vị (GPS): GPS dùng để xác định vị trí hiện tại của người đang sử dụng máy. GPS phải luôn được bật để xác định được vị trí mới cho phép ghé thăm và đặt hàng với khách hàng trong tuyến.

Trong quá trình sử dụng, nếu pin ở mức thấp, khoảng 30% thì người dùng nên bật chức năng này để tối ưu việc sử dụng PIN.

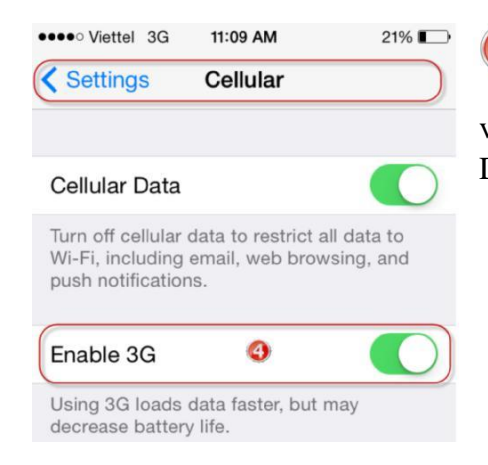

Biểu tượng "Dữ liệu mạng": Là chức năng quan trọng, luôn phải bật để hệ thống luôn kết nối 3G. Phục vụ cho việc kết nối mạng thường xuyên để đẩy dữ liệu từ ứng dụng DMS.ONE về NPP và cập nhật dữ liệu mới.

Chỉnh độ sáng màn hình: Nên để ở mức 40% để tiết kiệm PIN, trong trường hợp làm việc

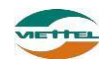

dưới ánh nắng mặt trời thì có thể chỉnh cao hơn để thấy được màn hình.

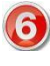

Khung hiển thị dung lượng PIN hiện tại.

| •••• Viettel | 3G | 11:09 AM | <u>6</u> 21% |
|--------------|----|----------|--------------|
|              |    | Settings |              |

Chú ý: Các biểu tượng hiển thị màu xanh là đang kích hoạt, màu trắng là đang tắt.

### 2. Hướng dẫn khởi động lại thiết bị

- Nhấn và giữ nút "Nguồn" khoảng 2 giây (nút nguồn là nút nằm ở ngoài cùng góc trên thân máy). Sau khi nhấn giữ 2 giây, hệ thống sẽ hiển thị khung chức năng như bên dưới, sau đó chọn "Khởi động lại" để khởi động thiết bị:

- Trong quá trình sử dụng, nếu máy thường bị treo hoặc kết nối mạng chập chờn thì nên khởi động lại. (Hạn chế sử dụng chức năng này)

### 3. Hướng dẫn kiểm tra thiết bị có kết nối mạng hay không

- Kiểm tra biểu tượng ••••• Viettel 3G ở góc trên bên trái màn hình. Số lương nốt màu đên biểu hiện mức độ song.

- Có thể mở 1 trang web bất kỳ để kiểm tra xem có xem được thông tin trên trang web hay không. Nếu vẫn truy cập được web thì dữ liệu mạng đang có kết nối.

Trường hợp không kết nối được thì người dùng có thể chọn bật tắt dữ liệu mạng để khởi động lại việc kết nối (tham khảo hướng dẫn ở mục số 1)

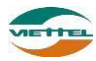

# 4. Hướng dẫn kiểm tra dung lượng dữ liệu mạng

**Bước 1:** Nhấn vào biểu tượng entroit ở màn hình trang chủ của thiết bị

Bước 2: Nhập : \*101#, nhấn vào biểu tượng gọi để kiểm tra tài khoản tiền thiết bị. Nhập \*102#, nhấn vào biểu tượng gọi để kiểm tra tài khoản dung lượng của thiết bị.

| Bàn phím Nhật ký Yêu thích Danh bạ                       |              |                  |                  | ≡,                          |
|----------------------------------------------------------|--------------|------------------|------------------|-----------------------------|
| Kết quả (0)<br>Nhấn vào các phim số để<br>nhập thông tin |              |                  | *10              | 1# +                        |
|                                                          | <b>1</b> ∞   | 2 <sup>авс</sup> | 3 DEF            | ×                           |
| Nhấn vào đây để<br>xóa thông tin<br>nhập sai             | <b>4</b> GHI | 5 <sup>jkl</sup> | 6 <sup>mno</sup> | Cuộc gọi<br>video           |
| Không trừng khớp<br>Nhấn vào Gọi để thực hiện<br>về tế   | $7^{PQRS}$   | <b>8</b> TUV     | 9 wxyz           | <mark>≻∕</mark><br>Tin nhắn |
|                                                          | <b>*</b> P   | 0 +              | <b>#</b> i×i     | Gọi                         |

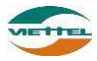

# II. CHỨC NĂNG CHUNG

#### 1. Chức năng Đăng nhập

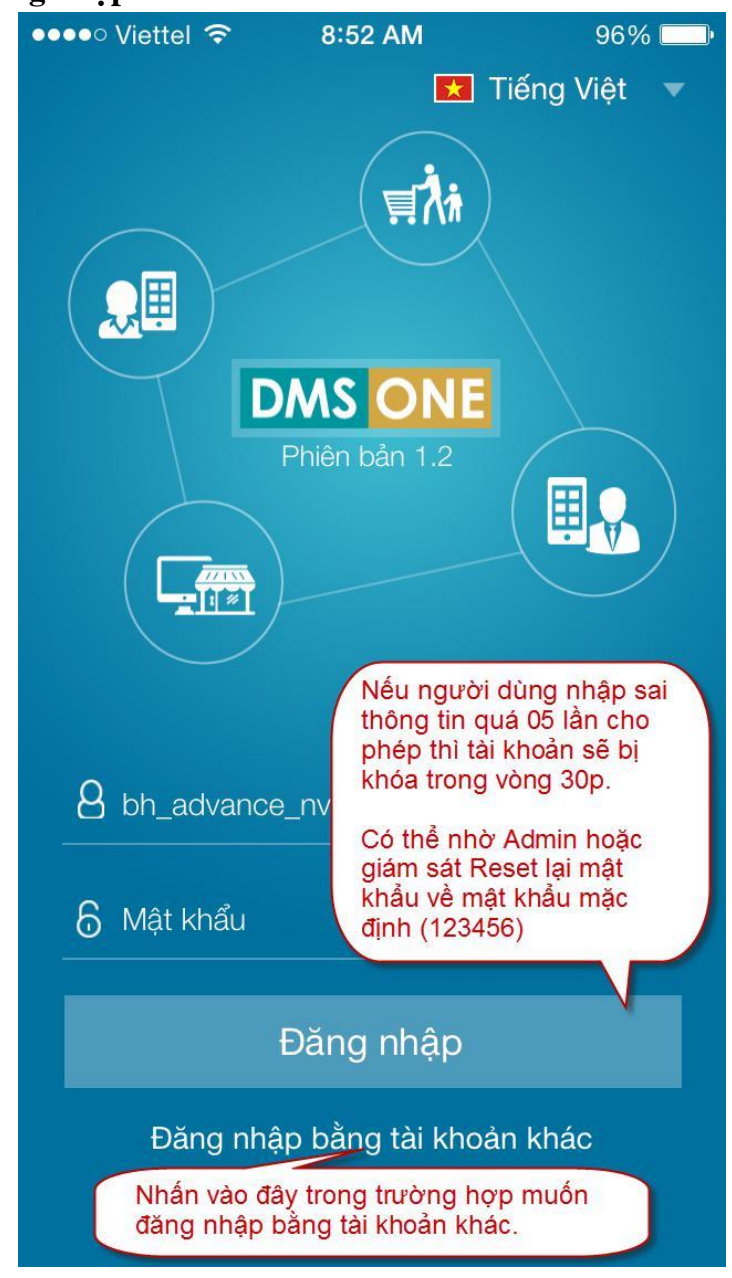

#### 2. Chức năng Cập nhật dữ liệu

- Dây là chức năng hỗ trợ người dùng kiểm tra, lấy dữ liệu mới nhất và thường xuyên từ NPP hoặc Công ty hoặc đẩy từ liệu từ máy tính bảng về hệ thống.

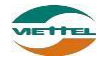

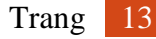

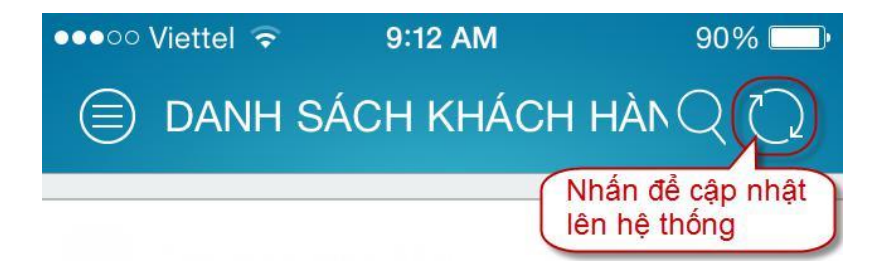

#### 3. Chức năng Thoát khỏi ứng dụng

Nhấn hai lần liên tiếp vào nút Home của thiết bị. Chọn chương trình DMS.ONE, trượt để tắt Chú ý

• Trong quá trình bán hàng bạn không nên thoát ứng dụng, chỉ cần tắt màn hình khi di chuyển từ Khách hàng này đến Khách hàng khác.

#### 4. Chức năng Đổi mật khẩu

- Ý nghĩa
  - cho phép người dùng thao tác thay đổi mật khẩu
- Thao tác
  - Từ màn hình chính của người dùng, nhấn vào thể hiện tên người dùng 🗹 để đi tới màn hình thay đổi mật khẩu.

|                             | ●●●●○ Viettel 🗢 9:15 AM 89% 🔲                                 |
|-----------------------------|---------------------------------------------------------------|
| Nhấn vào để đồi<br>mật khẩu | DÔI MẬT KHẨU                                                  |
| (                           | Mã nhân viên: NV01                                            |
|                             | Tên nhân viên: ĐO ANH KHOA                                    |
|                             | Chức vụ: NHAN_VIEN 161                                        |
|                             | Mật khẩu cũ                                                   |
|                             | Mật khẩu mới                                                  |
|                             | Xác nhận mật khẩu<br>mới                                      |
|                             | Điền vào các ô thông<br>tin> Nhấn Lưu để<br>hoàn tất thao tác |

#### 5. Chức năng Xem menu chức năng

- Tại góc trên bên trái, có thể nhấn chọn vào biểu tượng 😇 để đóng hoặc mở rộng danh sách chức năng của ứng dụng.

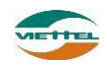

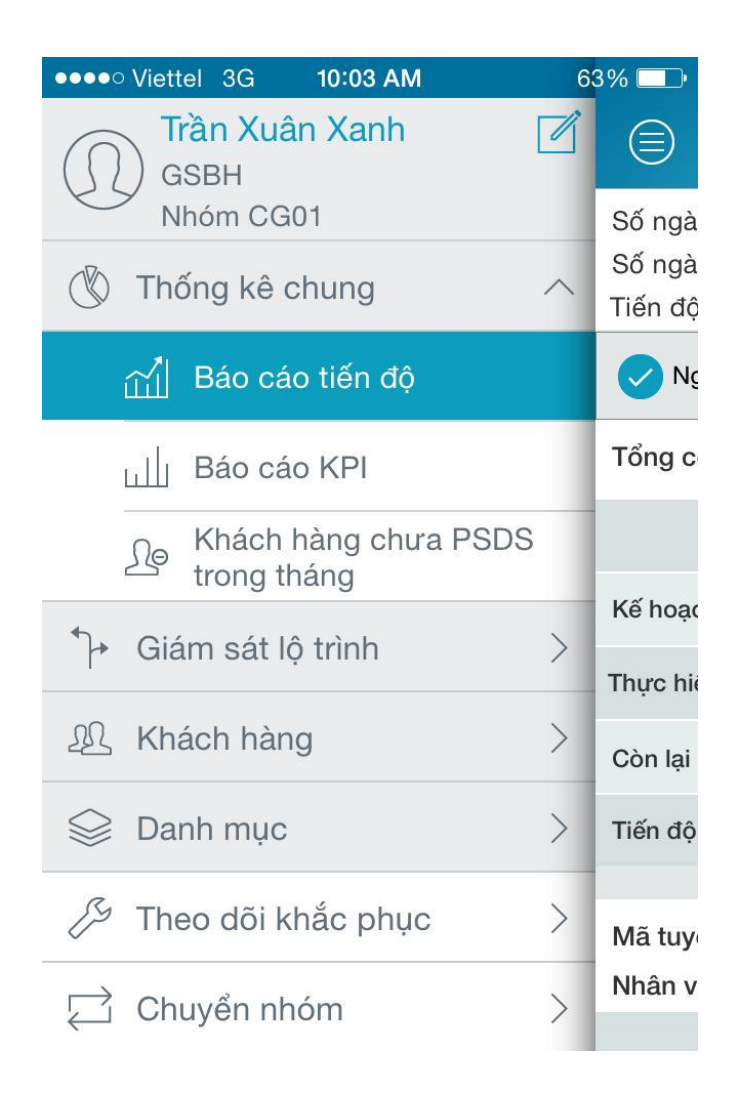

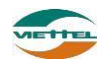

# III. GIÁM SÁT NHÀ PHÂN PHỐI

#### 1. Thống kê chung

#### 1.1 Báo cáo tiến độ

- Ý nghĩa
  - Cho phép người dùng xem thống kê các số liệu bán hàng trong ngày và lũy kế đến ngày hiện tại của NVBH.
- Thao tác

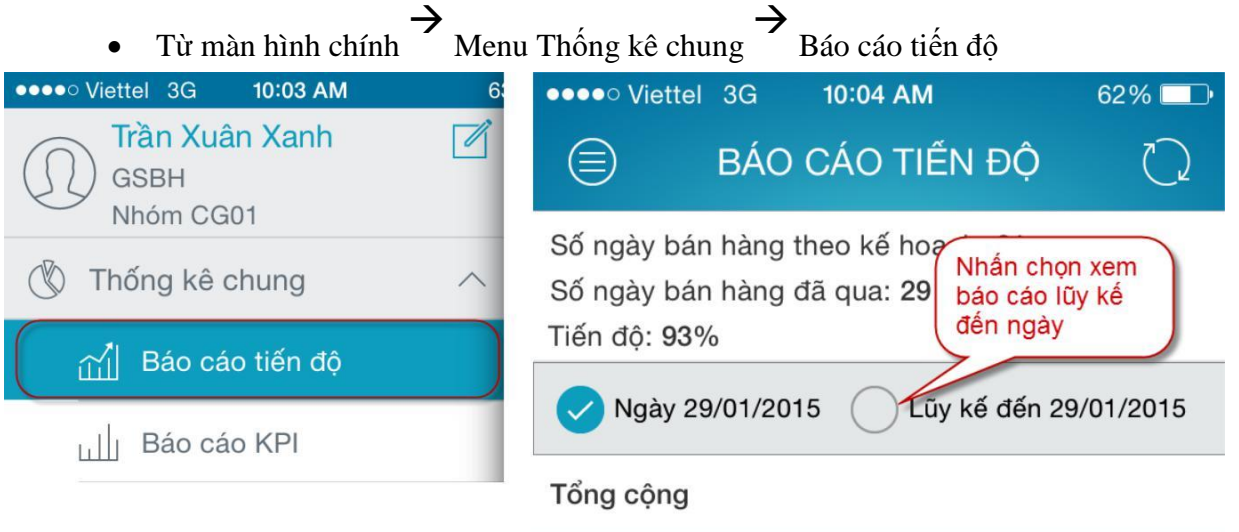

|           | Sản lượng                         | Doanh số<br>(x1000VND) |
|-----------|-----------------------------------|------------------------|
| Kế hoạch  | 0                                 | 0                      |
| Thực hiện | 19                                | 0                      |
| Còn lại   | 0                                 | 0                      |
| Tiến độ   | Nhấn để xem ch<br>tiết theo tuyến | <sup>11</sup> 100%     |
|           |                                   |                        |
|           |                                   |                        |

Mã tuyến: R001

Nhân viên: NV01 - ĐỔ ANH KHOA

|           | Sản lượng | Doanh số<br>(x1000VND) |
|-----------|-----------|------------------------|
| Kế hoạch  | 0         | 0                      |
| Thực hiện | 19        | 0                      |

#### 1.2 Báo cáo KPI

- Ý nghĩa

Tài liệu hướng dẫn sử dụng Ứng dụng DMS ONE trên thiết bị iOS - Iphone

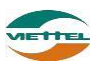

- Cho phép người dùng xem thống kê các chỉ tiêu KPI phân giao cho NVBH theo ngày và lũy kế đến ngày hiện tại.
- Thao tác

| $\rightarrow$                      | •    |                                                                   |                                                       |                              |
|------------------------------------|------|-------------------------------------------------------------------|-------------------------------------------------------|------------------------------|
|                                    | Menu | Thong ke chung Ba                                                 |                                                       |                              |
|                                    | 6:   | ●●●●○ Viettel 3G                                                  | 10:04 AM                                              | 62 % 🛄 •                     |
| GSBH<br>Nhóm CG01                  |      | 🗐 ВА́                                                             | O CÁO KPI                                             | $\mathcal{O}$                |
| Thống kê chung                     | ^    | Số ngày bán hàng th<br>Số ngày bán hàng đ<br>Tiến độ: <b>93</b> % | neo kế h <mark>Nhấn</mark><br>ã qua: 2 báo c<br>đến n | chọn xem<br>áo lũy kế<br>gày |
| 武] Báo cáo tiến độ                 |      | Ngày 29/01/201                                                    |                                                       | tến 29/01/2015               |
|                                    |      |                                                                   |                                                       | 2011 20/01/2010              |
|                                    |      | Tổng cộng                                                         |                                                       |                              |
| Se Khách hàng chưa PSD trong tháng | )S   |                                                                   | Kế hoạch                                              | Thực hiện                    |
|                                    |      | ĐƠN HÀNG THÀNH<br>CÔNG/ NGÀY                                      | 0                                                     | 2                            |
|                                    |      | SKU/ ĐƠN HÀNG                                                     | 0                                                     | 2                            |
|                                    |      | BÌNH QUÂN DOANH<br>SỐ/ ĐƠN HÀNG                                   | 0                                                     | 102                          |
|                                    |      | BÌNH QUÂN SẢN<br>LƯỢNG/ ĐƠN HÀNG                                  | 0                                                     | 38                           |
|                                    |      | ĐƠN HÀNG THÀNH<br>CÔNG/ NGÀY                                      | 0                                                     | 2                            |
|                                    |      | SKU/ ĐƠN HÀNG                                                     | 0                                                     | 2                            |
|                                    |      | BÌNH QUÂN DOANH<br>SỐ/ ĐƠN HÀNG                                   | 0                                                     | 102                          |
|                                    |      | BÌNH QUÂN SẢN<br>LƯỢNG/ ĐƠN HÀNG                                  | 0                                                     | 38                           |

#### 1.3 Khách hàng chưa PSDS trong tháng

- Ý nghĩa
  - Liệt kê doanh số các khách hàng chưa phát sinh doanh số trong tháng
- Thao tác
  - Từ màn hình chính → Thống kê chung → Khách hàng chưa PSDS trong tháng.

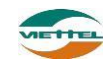

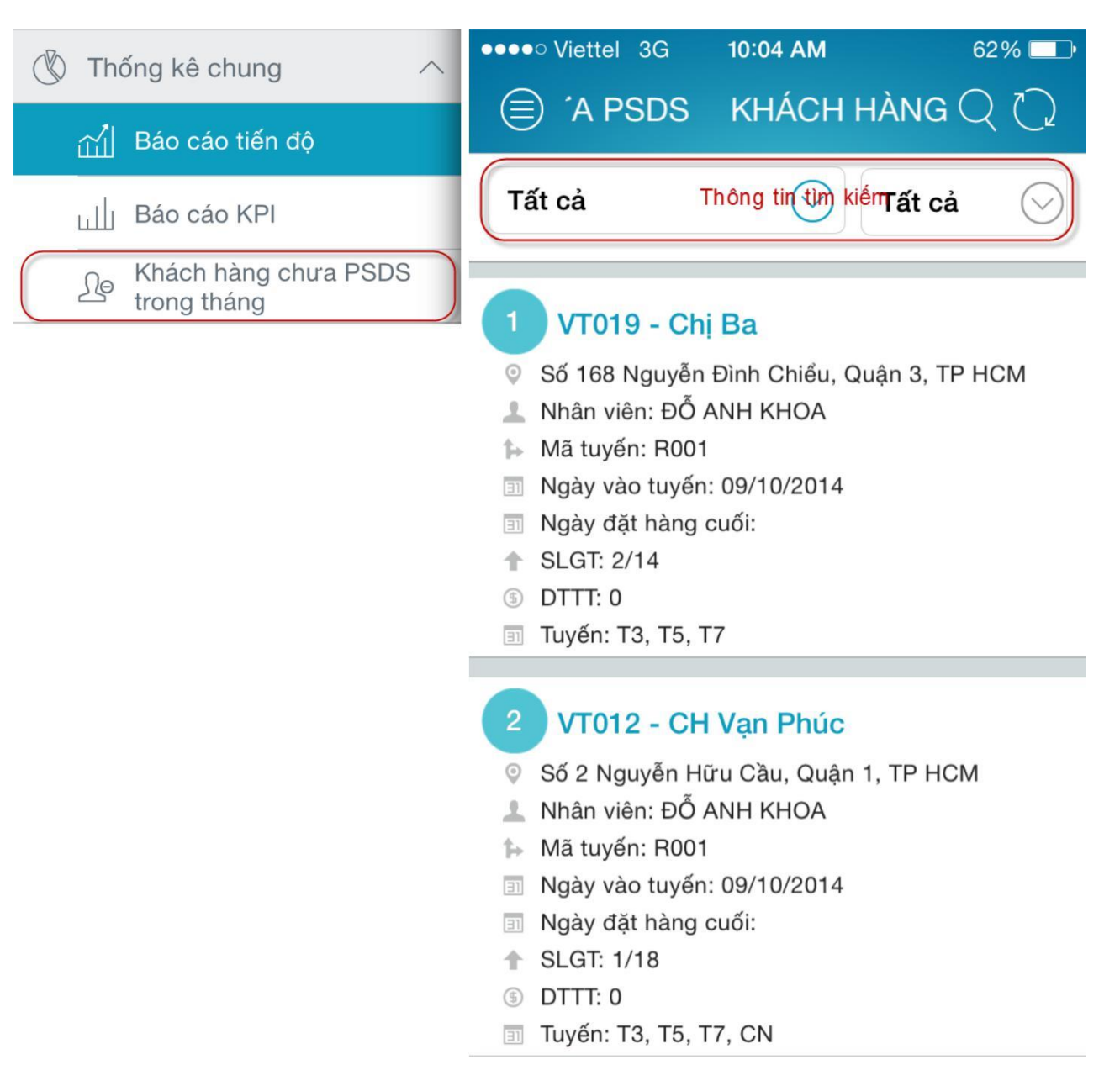

#### 2. Giám sát lộ trình

#### 2.1. Chức năng giám sát lộ trình bán hàng

#### - Ý nghĩa

- Liệt kê danh sách nhân viên và lộ trình bán hàng của nhân viên, kiểm tra và thống kê quá trình bán hàng của nhân viên trong ngày
- Thao tác
  - Bước 1: Từ màn hình chính → Giám sát lộ trình → Giám sát

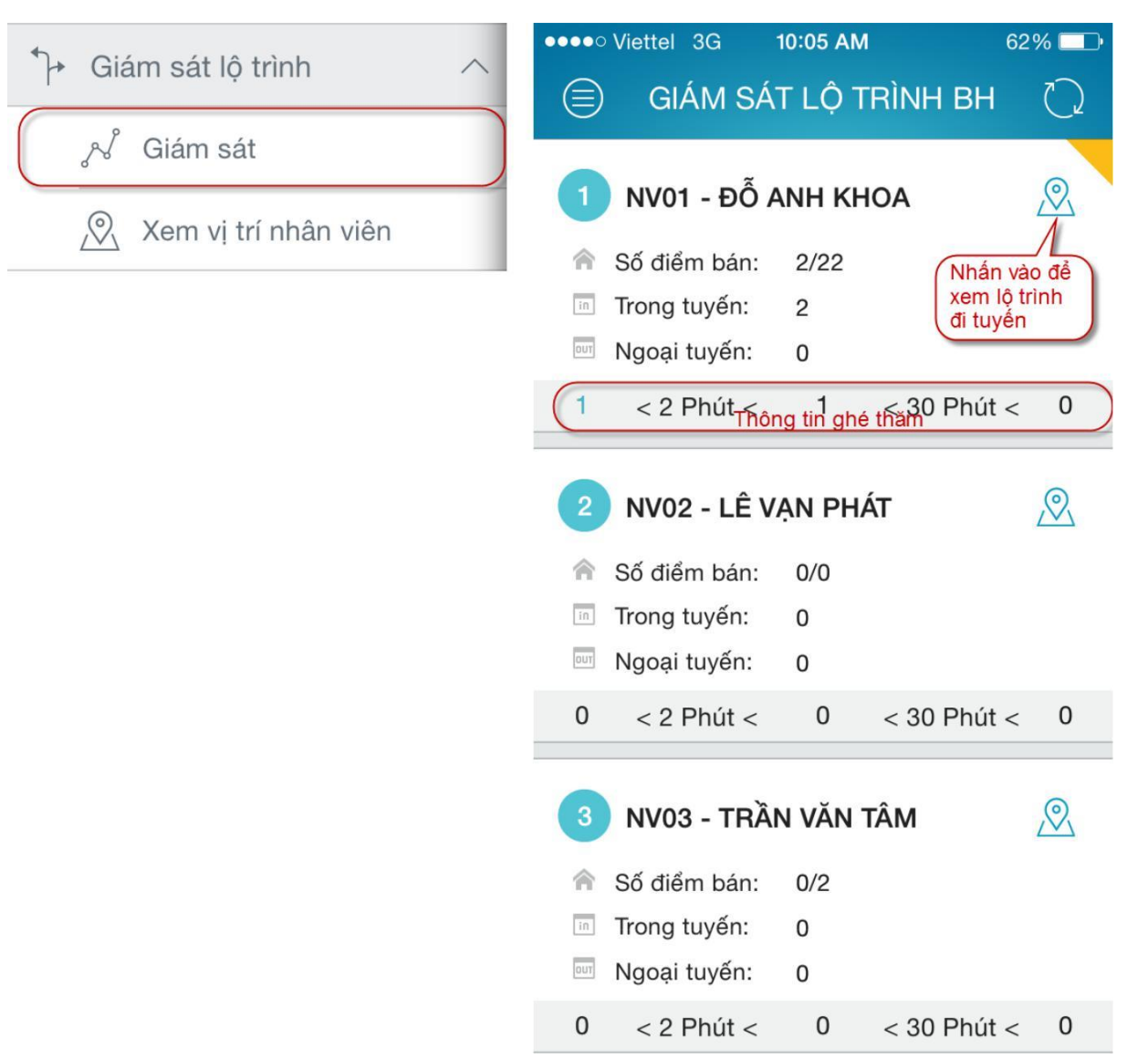

- Tại màn hình giám sát lộ trình bán hàng, khi NVBH ghé thăm sai tuyến thì ở cột ngoại tuyến sẽ hiển thị số KH ghé thăm sai tuyến (dòng chữ màu xanh),GSNPP muốn xem DSKH sai tuyến nhấn vào số liệu trong cột sai tuyến để xem thông tin chi tiết.
- Tại màn hình giám sát lộ trình bán hàng, khi NVBH ghé thăm khách hàng trên 30 phút thì ở cột ghé thăm >30 phút sẽ hiển thị số KH ghé thăm trên 30 phút (dòng chữ màu xanh), GSNPP muốn xem DSKH ghé thăm trên 30 phút nhấn vào số liệu trong cột sai tuyến để xem thông tin chi tiết..
- Bước 2: Người dùng nhấn vào Rể xem lộ trình ghé thăm KH của NVBH tương ứng trong ngày.

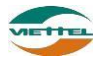

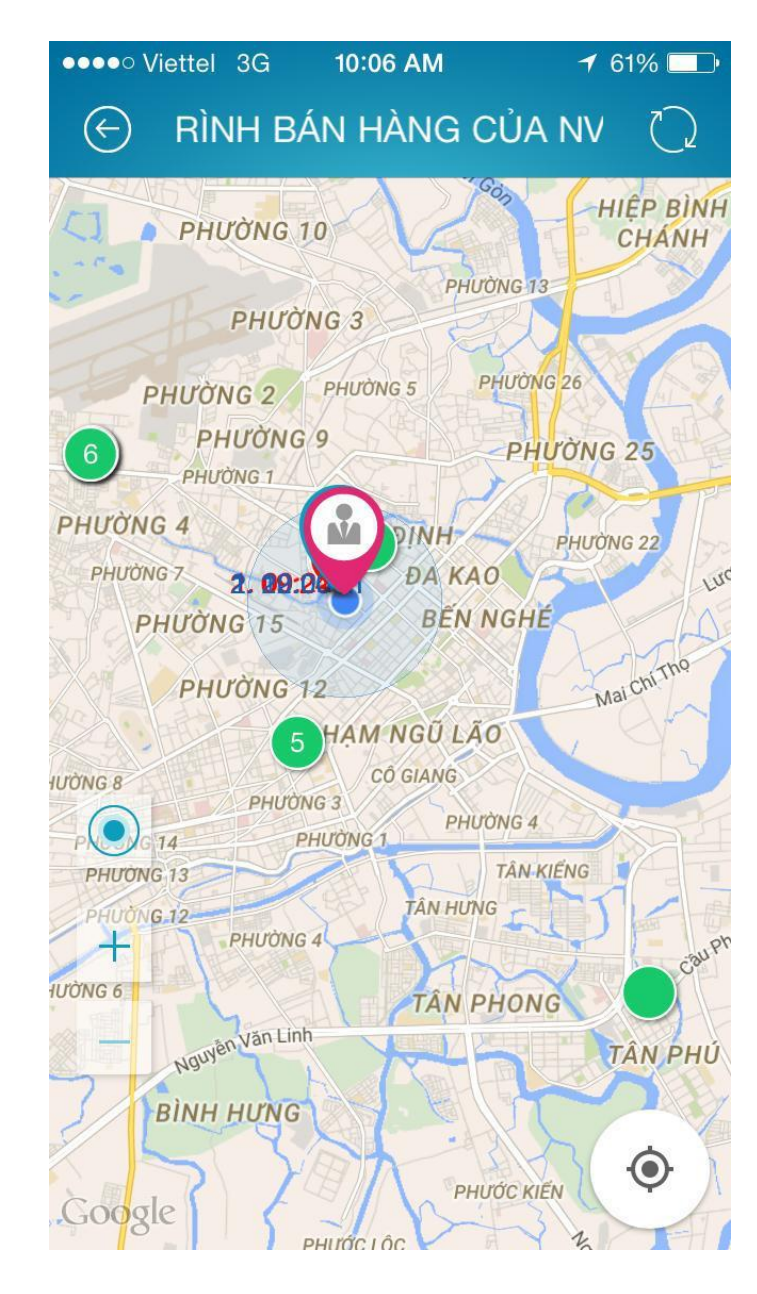

#### • *Lưu ý*:

- Màu của các điểm bán trong màn hình giám sát lộ trình bán hàng của NVBH trên bản đồ được giải thích như sau:
  - Màu xanh lá cây: Điểm bán chưa được ghé thăm
  - Màu đỏ: Điểm bán đã được ghé thăm nhưng không phát sinh doanh số
  - Màu xanh dương : điểm bán đã được ghé thăm và có phát sinh doanh số
  - Màu vàng: Đã ghé thăm điểm bán ngoại tuyến
  - Màu cam: Điểm bán đang được NVBH ghé thăm
- Thông tin bên dưới lá cờ : vd : (013): 322m nghĩa là người NVBH đã ghé thăm khách hàng có mã là 013 và vị trí ghi nhận ghé thăm lúc này cách khách hàng 013 là 322m.
- Các số bên trong ô tròn: Thể hiện kế hoạch ghé thăm theo tuyến.

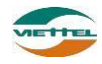

#### 2.2. Chức năng xem vị trí NVBH

- Ý nghĩa
  - Hiển thị vị trí toàn bộ NVBH trên bản đồ
- Ràng buộc
  - Nhân viên bán hàng phải bật phần mềm trên máy tính bảng
- Thao tác

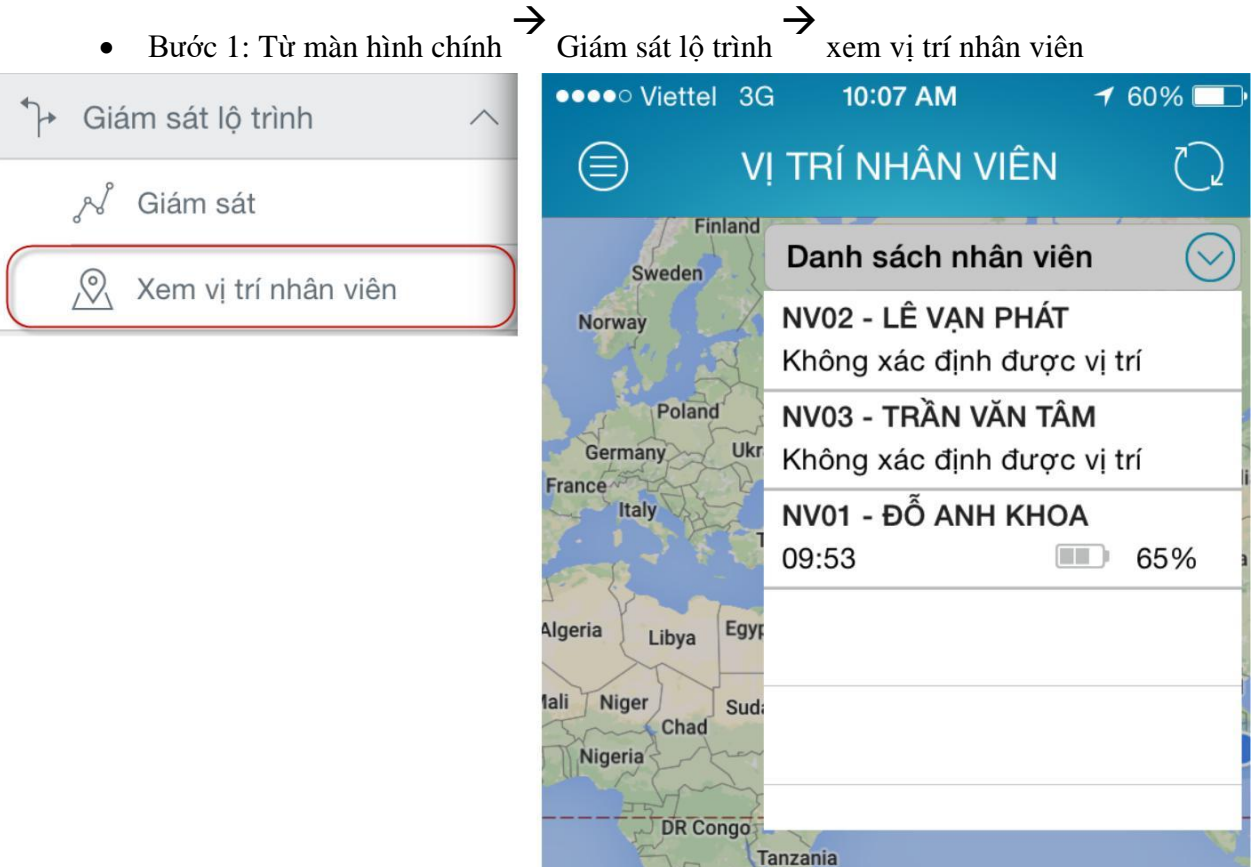

- *Lưu ý* :
  - Hình tròn màu xanh: là vị trí của GSNPP
  - Hình giọt nước: là vị trí thực tế của các NVBH
  - Các NVBH không xác định được vị trí thì không hiển thị lên bản đồ và khi nhấn vào danh sách nhân viên sẽ hiển thị dòng thông báo dưới tên NV là "Không xác định được vị trí"
- Bước 2: Tại màn hình hiển thị vị trí của NVBH và GSNPP, người dùng nhấn vào thể hiện vị trí của NVBH để xem thông tin chi tiết của NVBH tương ứng khi nhấn.

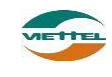

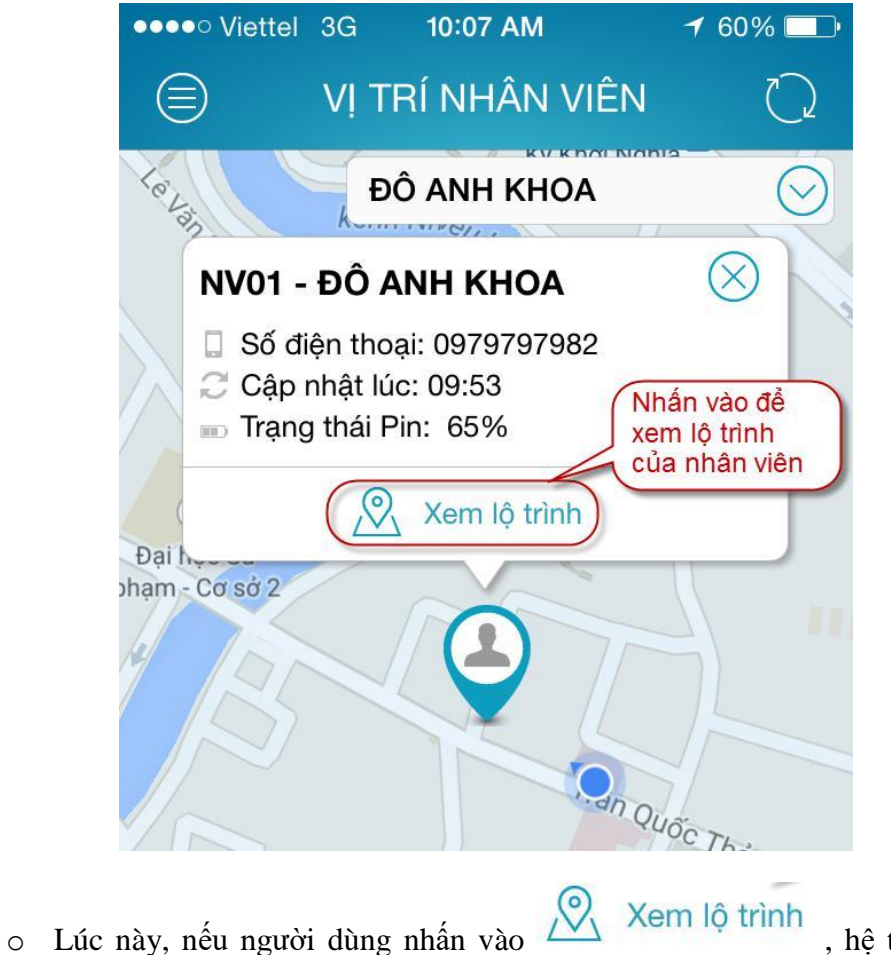

trình bán hàng trong ngày của NVBH khi được chọn.

, hệ thống hiển thị lộ

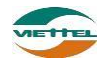

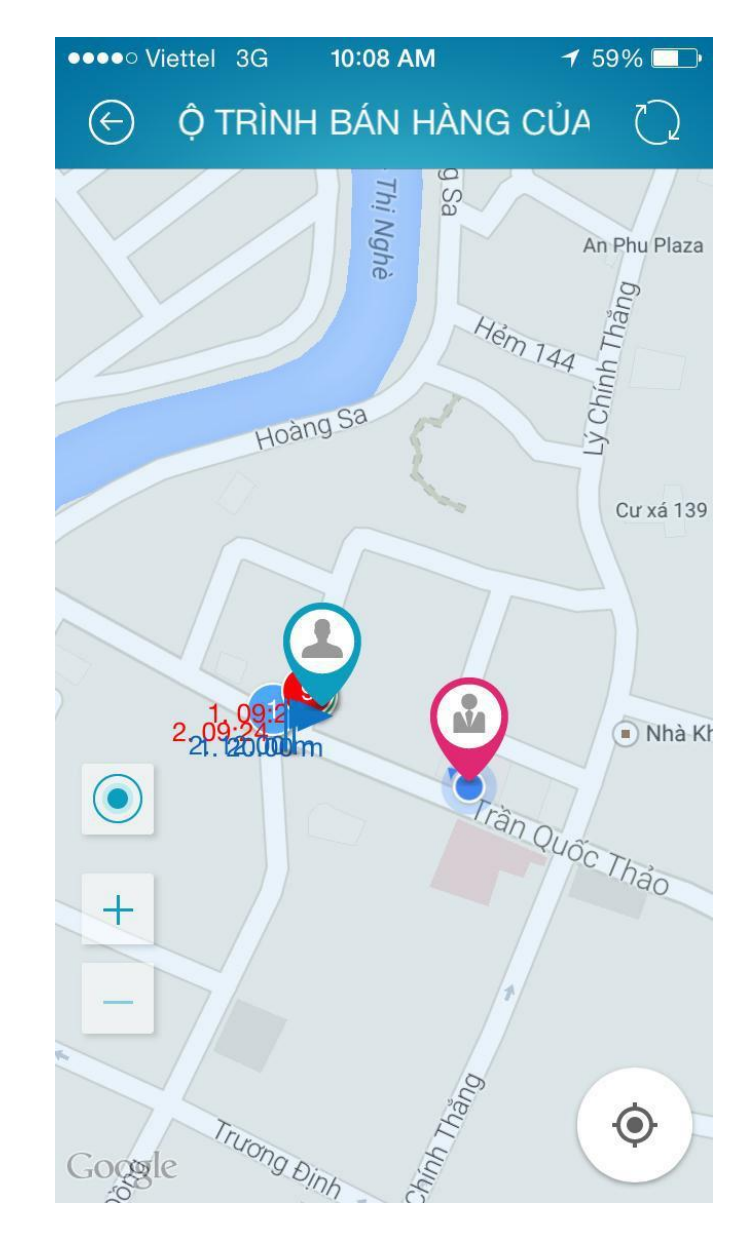

#### 3. Chức năng danh sách khách hàng

#### 3.1. Danh sách khách hàng

- Ý nghĩa
  - Liệt kê danh sách khách hàng và theo dõi lịch sử cập nhật vị trí của khách hàng
- Thao tác
  - Từ màn hình chính  $\xrightarrow{}$  Khách hàng  $\xrightarrow{}$  Danh sách khách hàng

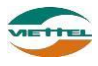

| ••••       | Viettel 3G                                      | 10:09 AM                                   | <b>≁</b> 58% <u></u>                                       |
|------------|-------------------------------------------------|--------------------------------------------|------------------------------------------------------------|
|            | ) Danh sa                                       | ách khách                                  | hàng 📿 🏷                                                   |
| Tất<br>Tìm | t <b>cả</b><br>Thôn<br>kiếm khách h             | rg tin tìm kiếm<br>àng                     | ſhứ 5 📀                                                    |
| v ≣ <      | Phường 7, Qu<br>Ngày cập nhật<br>Số lần cập nhá | ận 3, Thành p<br>t:<br>ật :0               | chố Hô Chí Minh<br>Chức năng<br>cho phép đặt<br>nàng từ xa |
| 2          | NV01 - ĐỔ /<br>HNI002 - Xuá                     | ANH KHOA<br>ân Thanh                       |                                                            |
| S = ()     | 57 Trường Chi<br>Ngày cập Xer<br>Số lần cập khả | nh, Thanh Xu<br>m vị trí<br>nch hàng       | ân, Hà Nội                                                 |
|            |                                                 |                                            | $\checkmark$                                               |
| 3          | NV01 - ĐÕ /<br>VT011 - CH I                     | <b>ANH KHOA</b><br>Đại Nam                 |                                                            |
| <b>Q</b>   | 20 Đặng Văn E<br>Hồ Chí Minh<br>Ngày cập nhật   | 3i, Quận Thủ <del>I</del><br>:: 13/11/2014 | Đức, Thành Phố                                             |
| 0          | Số lần cập nhá                                  | ật :1                                      |                                                            |

- Tại màn hình danh sách điểm bán, để tìm kiếm KH người dùng thao tác 2 bước như sau
  - Bước 1 : nhập các thông tin như chọn nhân viên bán hàng, tuyến, mã KH hay tên KH.
  - $\circ~$  Bước 2 : Hệ thống hiển thị kết quả tìm kiếm với thông tin được đưa vào.
  - Bước 3: Thực hiện cho phép khách hàng được đặt hàng từ xa qua điện thoại nhấn vào cho phép đặt hàng từ xa.

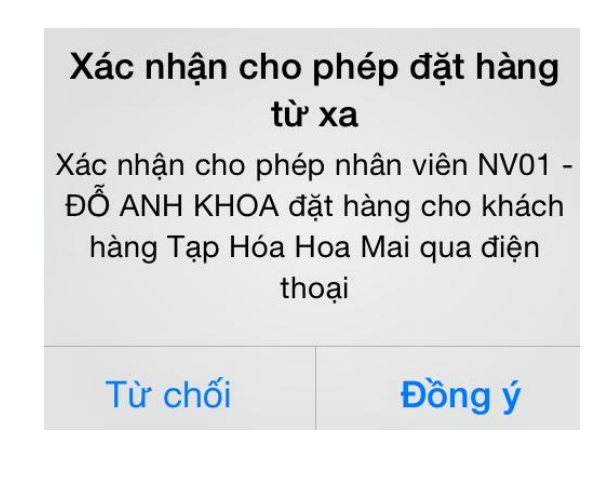

# Luồng thao tác xem và xóa vị trí khách hàng

- Tại màn hình danh sách điểm bán, để xem vị trí KH và cập nhật lại vị trí KH người dùng thao tác qua 2 bước nhự sau:
  - Bước 1: từ màn hình chính  $\overrightarrow{}$  Khách hàng  $\overrightarrow{}$  Danh sách khách hàng
  - Bước 2 : người dùng nhấn vào <sup>M</sup> ở phần cập nhật vị trí. Hệ thống hiển thị vị trí KH trên bản đồ

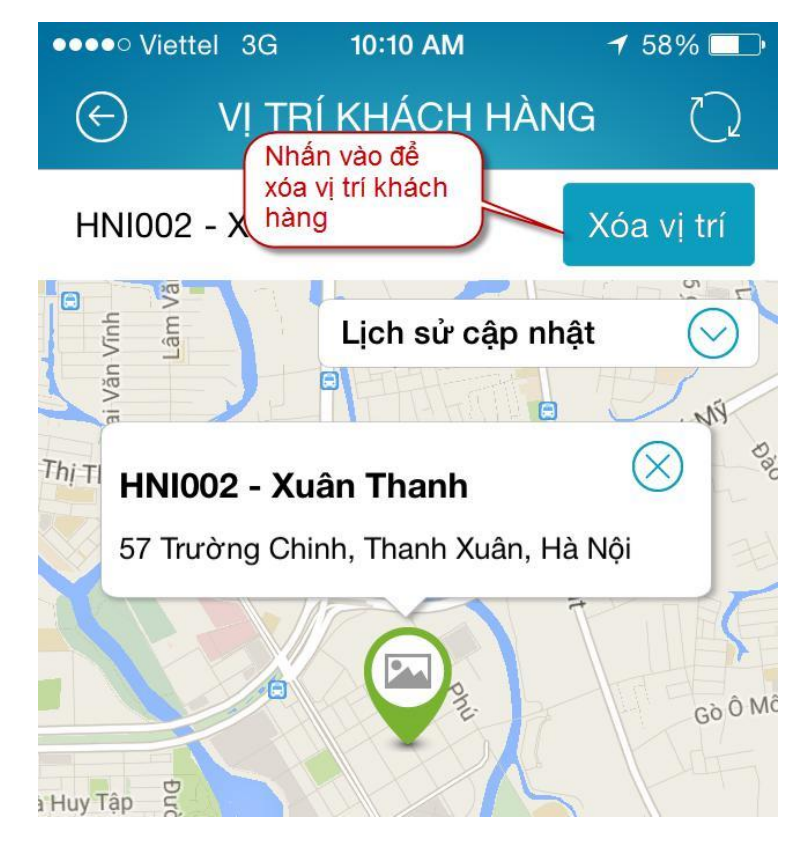

Tại màn hình cập nhật vị trí điểm bán, người dùng có thể cập nhật lại vị trí KH bằng cách nhấn vào nút Xóa vị trí để xóa đi vị trí hiện tại của KH. Hệ thống

#### Luồng thao tác cập nhập vị trí khách hang

Tại màn hình danh sách điểm bán, để xem vị trí KH và cập nhật lại vị trí KH người dùng thao tác qua 2 bước như sau:

- 0
- Bước 1: Di chuyển hình ảnh dễ tác định vị trí khách hang trên bản đồ Bước 2: Sau khi người dùng đã xác định vị trí khách hang xong, người dùng nhấn chọn 0 Cập nhật vị trí

để lưu lại vị trí khách hang. button

Tài liệu hướng dẫn sử dụng Ứng dụng DMS ONE trên thiết bị iOS - Iphone

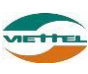

hiển thị thông báo xác nhận xóa vị trí, người dùng cần nhấn vào nút Đồng ý để thực hiện thao tác.

 Sau khi nhấn đồng ý, GSNPP yêu cầu NVBH cập nhật lại vị trí chính xác cho khách hàng.

#### **3.2.** Danh sách hình ảnh

#### - Ý nghĩa

• Liệt kê danh sách khách hàng có hình ảnh và số lượng hình ảnh

#### - Thao tác

| • Bước 1: từ màn hình chính $\rightarrow$ Khách hàng $\rightarrow$ Danh sách hình ảnh |
|---------------------------------------------------------------------------------------|
| ●●●●○ Viettel 3G 11:05 AM                                                             |
| DANH SÁCH HÌNH ẢNH Q 🗘                                                                |
| Tất cả 🔗 Tất cả 🔗                                                                     |
| Thông tin tìm kiếm<br>Tìm kiếm khách hàng                                             |
| 01/11/2014 🛛 29/01/2015 🔇 🔘                                                           |
| 1 VT001 - Cô Chín                                                                     |
| 39, Lê Duẩn, Phường Bến Nghé, Quận 1,<br>Thành phố Hồ Chí Minh                        |
| ► Tuyến:T2, T4, T6                                                                    |
| Tên nhân viên: Đ Nhân vào để xem hình ảnh của                                         |
| Số hình ảnh: 0 khách hàng này                                                         |
| 2 VT002 - Cô Năm                                                                      |
| 93 Nguyễn Huệ, Quận 1                                                                 |
| l⇒ Tuyến:T2, T4, T6                                                                   |
| Len nhân viên: ĐỔ ANH KHOA                                                            |
| Số hình ảnh: 1 Số hình ảnh hiện có của khách hàng                                     |
| 3 VT002 - Cô Năm                                                                      |
| 93 Nguyễn Huệ, Quận 1                                                                 |
| ► Tuyến:T2, T4, T6, CN                                                                |

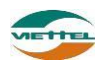

• Bước 2: Trên màn hình danh sách hình ảnh, nhấn chọn vào "Mã KH", hệ thống hiển thị danh sách hình ảnh của khách hàng đó

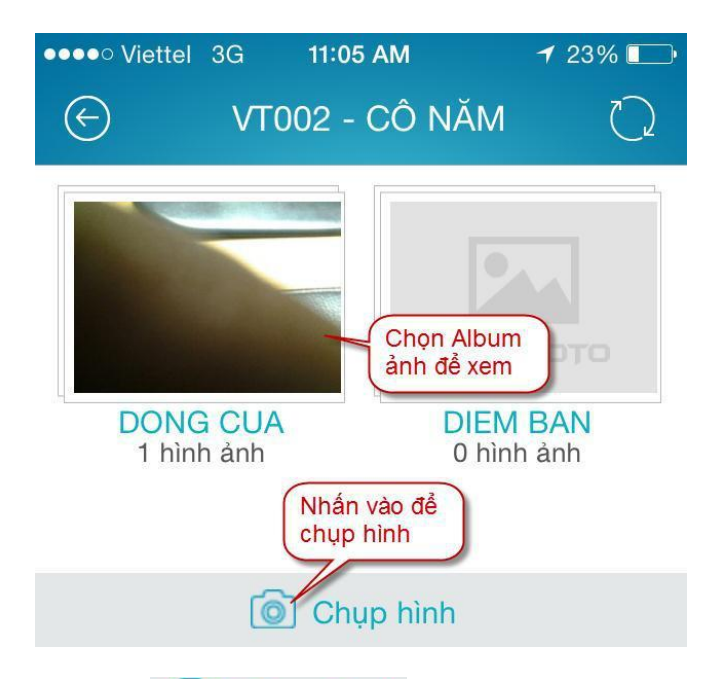

• Bước 3: Khi nhấn O Chụp hình chương trình hiển thị giao diện chọn loại album. Các loại album được khai báo trên chức năng của Admin. Tiến hành chụp hình và lưu hình ảnh trong album tương ứng.

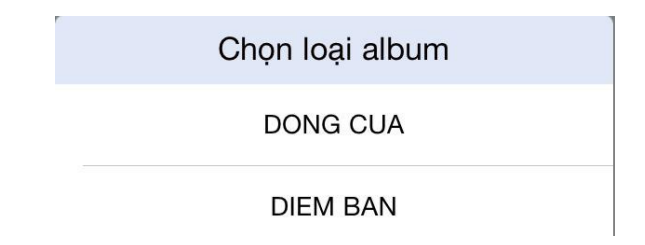

#### 4. Danh sách sản phẩm

#### 4.1. Danh sách sản phẩm

- Ý nghĩa
  - Cho phép xem danh sách các sản phẩm và xem chi tiết thông tin của một sản phẩm
- Thao tác
  - Từ màn hình chính → Danh mục → Danh sách sản phẩm

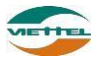

| •••• Viettel 3G <b>10:11 AM</b>          | 🕇 57% 🛄 |
|------------------------------------------|---------|
| DANH SÁCH SP                             | QD      |
| Tìm kiếm sả <b>Thộng tin tìm kiếm</b>    |         |
|                                          |         |
| 0123                                     |         |
| YÊN Đỏ                                   |         |
| Ngành hàng:                              |         |
| <ol> <li>Đơn vị tính: Két/Jar</li> </ol> |         |
| ④ Đơn giá: 0/0                           |         |
| Quy cách: 30                             |         |
| Tôn kho đáp ứng: 0/0                     |         |
|                                          |         |
| 2 067                                    |         |
| abc                                      |         |
| Ngành hàng:                              |         |
| Đơn vị tính: BOX/BOTTLES                 |         |
| (b) Đơn gia: 90/9                        |         |
| Quy cach: /                              |         |
| 💓 Ton kno dap ưng: 0/0                   |         |

- Lưu ý
  - Mặt hàng có hàng trong kho thì thể hiện số tồn kho
  - $\circ~$  Mặt hàng không có hàng trong kho thì số tồn kho bằng 0
  - Cấu hình không có kho sẽ không có số lượng tồn kho, nhân viên vansale tồn kho sẽ là kho vansale, nhân viên presale sẽ là tồn kho presale

#### 4.2. Danh sách khuyến mãi

#### - Ý nghĩa

- Liệt kê danh sách các chương trình khuyến mãi
- Thao tác
  - Bước 1: từ màn hình chính  $\rightarrow$  Danh mục  $\rightarrow$  Danh sách khuyến mãi

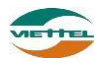

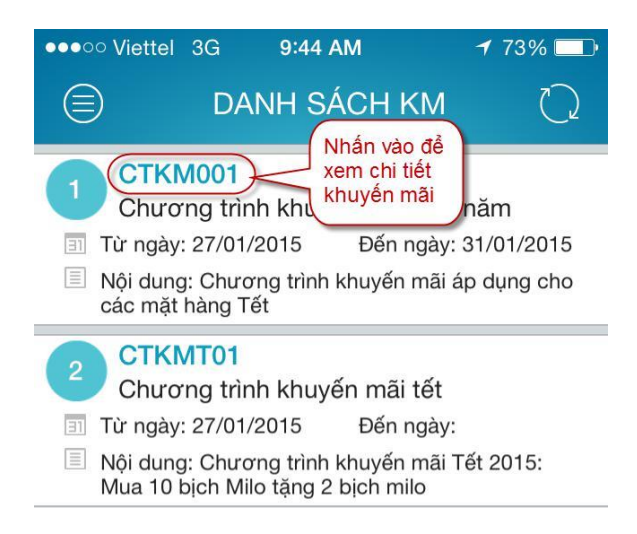

Bước 2: để xem thông tin chi tiết của một chương trình, người dùng nhấn vào
 CTKM001. Hệ thống hiển thị thông tin chi tiết của một chương trình khuyến mãi.

#### 5. Chức năng theo dõi khắc phục

- Ý nghĩa
  - Cho phép theo dõi các nhắc nhở đã tạo cho các NVBH trên mỗi khách hàng và đánh giá mỗi nhắc nhở NVBH đã thực hiện. Tùy theo cấu hình mà chức năng này có hiển thị hay không.
- Thao tác
  - Bước 1: Từ màn hình chính → Menu Theo dõi khắc phục

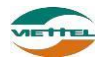

| •••• Viettel 3G                                      | 11:05 AM                          | 🕇 23% 🗔                     |  |  |  |
|------------------------------------------------------|-----------------------------------|-----------------------------|--|--|--|
| 🗐 тнес                                               | ) DÕI KHẮC P                      |                             |  |  |  |
| Tất cả                                               | Tất                               | cả 🔗                        |  |  |  |
| Khách hàng                                           | Thông tin tìm kiếm<br>Tất         | cả 📀                        |  |  |  |
| Từ ngày                                              | Đến ngày                          |                             |  |  |  |
| 1 NV01 - ĐÕ ANH KHOA                                 |                                   |                             |  |  |  |
| Khách hàn                                            | g: VT011 - CH Đạ<br>ầ: Cong trình | ai Nam                      |  |  |  |
| <ul> <li>Trạng thái:</li> <li>Nội dung: (</li> </ul> | Tạo mới Ng<br>Cham soc khach h    | ày: 11/12/2014<br>nang      |  |  |  |
|                                                      | Nth                               | hấn vào để<br>êm mới vấn đề |  |  |  |
|                                                      | 🖉 Tạo vấn đề                      |                             |  |  |  |

- Tại màn hình theo dõi và khắc phục, để theo dõi một nhắc nhở người dùng nhấn vào một dòng thông tin nhắc nhở để xem chi tiết thông tin đã ghi nhận.
- Để thực hiện duyệt vấn đề hay yêu cầu làm lại,đầu tiên người GSNPP cần tạo ra một vấn đề cho NVBH, NVBH thực hiện xong vấn đề và nhấn Cập nhật hệ thống trên máy tính bảng. Vấn đề được ghi nhận thay đổi.
- Bước 2 : Nhấn vào một dòng hiển thị vấn đề, hệ thống hiển thị chi tiết cho GSNPP.

| Mã nhân viên: N                         | NV01 - ĐÔ ANH        | I KHOA |
|-----------------------------------------|----------------------|--------|
| <b>.oại vấn đề:</b> Gh                  | ni chú               |        |
| <b>lgày tạo:</b> 13/11                  | /2014                |        |
| Ngày nhắc nhở                           | : 13/11/2014         |        |
| Ngày thực hiện                          | : 09/01/2015         |        |
| Frạng thái: Đã t                        | hực hiện             |        |
| <b>Nội dung:*</b> cần<br>:hường xuyên h | ghé thăm khác<br>Iơn | h hàng |
|                                         |                      |        |

- Bước 3 : GSNPP nhấn vào chọn lựa Duyệt vấn đề hay Yêu cầu làm lại
- Lưu ý :
  - Các vấn đề đã duyệt hiển thị màu xám
  - Các vấn đề đã qua ngày nhắc nhở nhưng NVBH chưa thực hiện hiển thị màu đỏ.
- Để thêm một vấn đề theo dõi cho nhân viên, người dùng thao tác 2 bước sau:
  - Bước 1 : nhấn vào Tạo vấn đề để thêm mới một nhắc nhở cho nhân viên. Hệ thống hiển thị màn hình tạo vấn đề cần nhắc nhở thực hiện

| •••• Viettel 3G | i 10:09 A                                  | M 7 8                         | 59% 💷      |
|-----------------|--------------------------------------------|-------------------------------|------------|
| E               | TẠO VẤ                                     | N ĐỀ                          | $\bigcirc$ |
| Tất cả          | $\odot$                                    | Ghi chú                       | $\odot$    |
| Tìm kiếm khác   | ch hàng                                    | 29/01/2015                    | ⊗          |
| Nhập nội dung   | hập vào thôn<br>ần thực hiện<br>g cần nhặc | g tin vân đê<br>nhở thực hiện | 1          |
| Nhấn để         |                                            |                               |            |
|                 | √Lưı                                       | 1                             |            |

• Bước 2: người dùng nhập thông tin cần nhắc nhở thực hiện và chọn nhân viên,

khách hàng, loại vấn đề → nhấn nút VLưu

#### 6. Chuyển nhóm

- Ý nghĩa
  - Chuyển nhóm muốn theo dõi giám sát.
- Thao tác

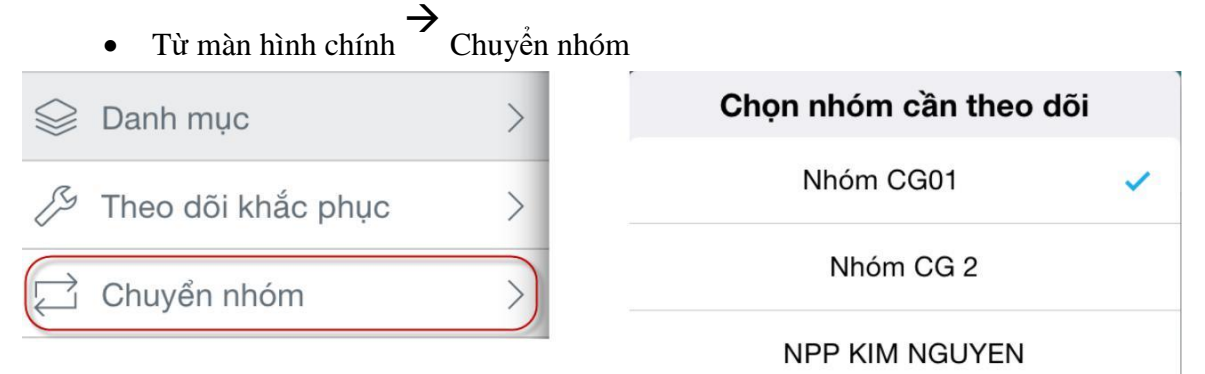

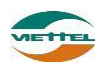